# USER GUIDE FOR CHAIRMAN AND PANELISTS

# AGM © convene

## Chairman and Panelist Guide

The AGM@Convene Admin Portal is where the Chairman and Panelists can join the webcast, conduct the AGM, share their screen and interact with other panelists and shareholders.

In this section, you will learn how to:

- 1. Sign in and join the webcast
- 2. Access Zoom controls
- 3. Manage your screen for the live AGM

| ar -              | AGM © convene             |                             |
|-------------------|---------------------------|-----------------------------|
|                   | Sign In<br>Email or phone |                             |
|                   | Password Sign In          |                             |
|                   | Forgot password?          |                             |
|                   |                           |                             |
| powered occonvene |                           | Contact us Terms of service |

## Sign in and Join the Webcast

## Sign in to the Admin Portal

On the day of the AGM, the Chairman and the Panelists can access the AGM@Convene Portal to conduct the Webcast.

- 1. Access the Admin Portal URL provided to you.
- 2. Enter your Username and Password.
- 3. Select Sign In.

#### Join the Webcast

- 1. On the Webcast page, click the **Join as Panelist** button.
- 2. You will be redirected to the Zoom web page to launch the Zoom app on your device. Click the **Open Zoom Meetings** or **Launch Meeting button**.
- The Zoom app will be automatically launched without the need to sign in or input any details.

| At a Glance Resolutions Questions Webcast                                                                                                    | Courtney Abern S Mark Johnson                                                                                                    |
|----------------------------------------------------------------------------------------------------|----------------------------------------------------------------------------------------------------|
| Join Webinar   The AGM will start soon to below. Join as Panelist   Join as Panelist   Open Zoom Meetings?   Nttps://zoomus wants to open the soon to be open the soon to be open the soon to be open the soon to be open to be open to b | After tapping Jo<br>1. Choose Oper<br>2. Please wait fr<br>appijoins the<br>3. When promp<br>Internet Aud<br>4. In the Zoom<br>microphone<br>Sur |
| Launching                                                                                                    | ₽atticipants Chat Share Screen Record More                                                                                                    |

| Please sign in.      |         |  |
|----------------------|---------|--|
| Username<br>Username |         |  |
| Password             |         |  |
|                      | Sign In |  |
| Forgot Password?     |         |  |
|                      |         |  |

## Test Your Speaker and Microphone

- 1. After being redirected to Zoom, you will be asked to connect to audio:
  - a. For desktops, click Join with Computer Audio. If you want to perform a test before joining the audio, click Test Speaker and Microphone. A new pop-up window will open to begin the testing.
  - b. For iPads and iPhones, tap Call over Internet
  - c. For Android devices, tap **Call via Device Audio**.
- 2. Alternatively, in the Zoom app, once you've joined the audio, click the arrow next to the **Mute/Unmute** button.
- 3. Click Audio Settings.
- 4. To test your speaker, click **Test Speake**r.
- 5. To test your microphone, click **Test Mic**.
- 6. Once you have completed the testing, close the window.

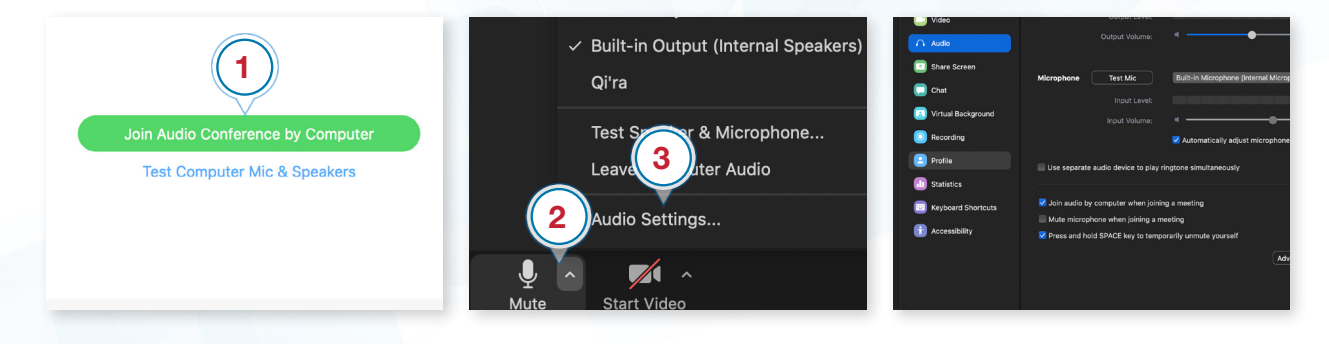

## **Test Your Camera**

- 1. In the Zoom app, click the arrow next to the **Start Video** or **Stop Video** button.
- 2. Click Video Settings.
- 3. You will see a preview of your camera. Check your lighting and make sure that you can be seen clearly.
- 4. Adjust the settings if needed.
- 5. Once you have completed the testing, close the window.

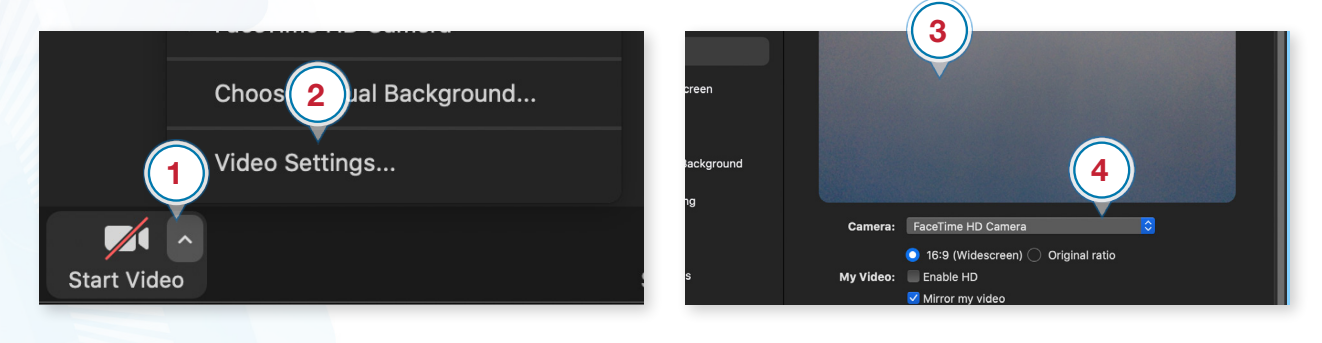

## **Access Zoom Controls**

## Mute or Unmute Your Mic

When it is not your time to speak, it is recommended to mute the mic. In the Zoom Toolbar below your screen,

- 1. Click the Mute button to mute your mic. Once a user is muted, a red slash will appear beside the name of the participant.
- 2. To unmute, click the Unmute button.

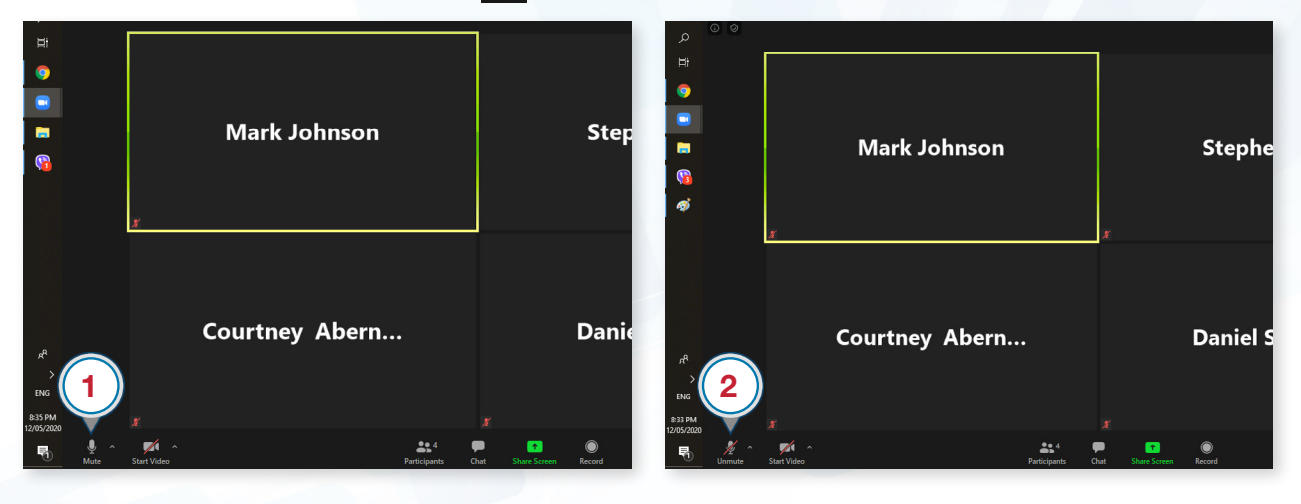

## Turn on or off Your Video

In the Zoom Toolbar below your screen,

- 1. Click the **Start Video** button to share your video.
- 2. Click the **Stop Video** button source to turn off your video.

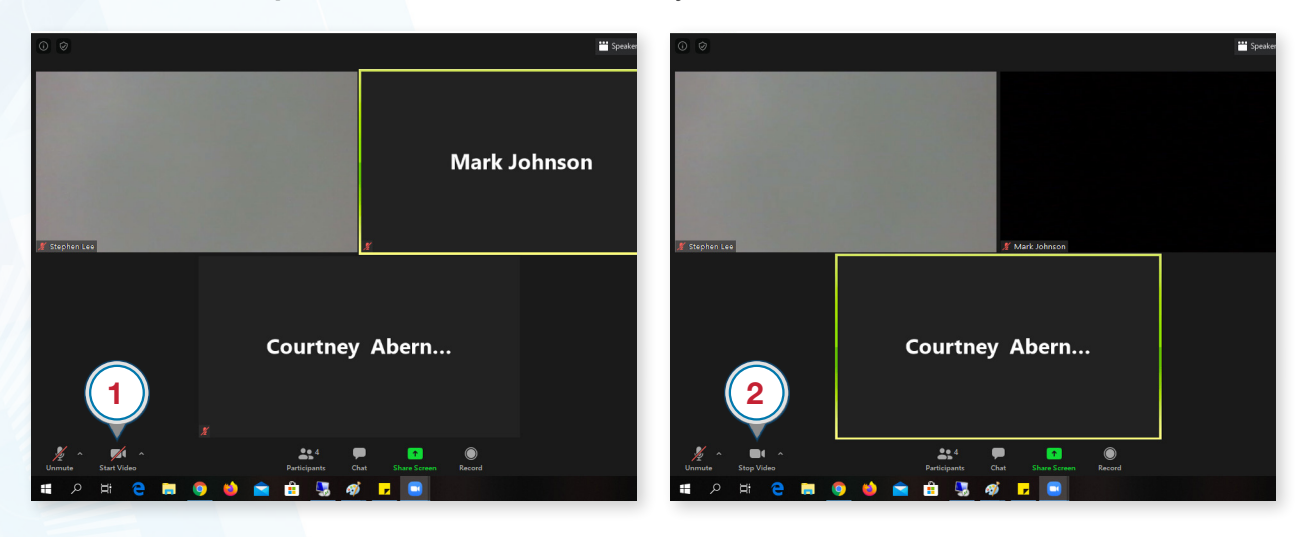

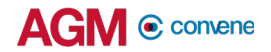

## **Upload Your Own Virtual Background**

If you have prepared a custom image as your background, you may enable Zoom virtual background and upload the image.

#### For Desktop users:

- 1. Click the ^ arrow beside the **Start Video** button.
- 2. Select Choose Virtual Background.
- 3. Click the **Add Image**  $\oplus$  button.
- 4. Select the image from your computer.
- 5. Ensure that your virtual background is working in your current location by toggling the setting **Manually pick the the color of the background if the detected color is not accurate**.

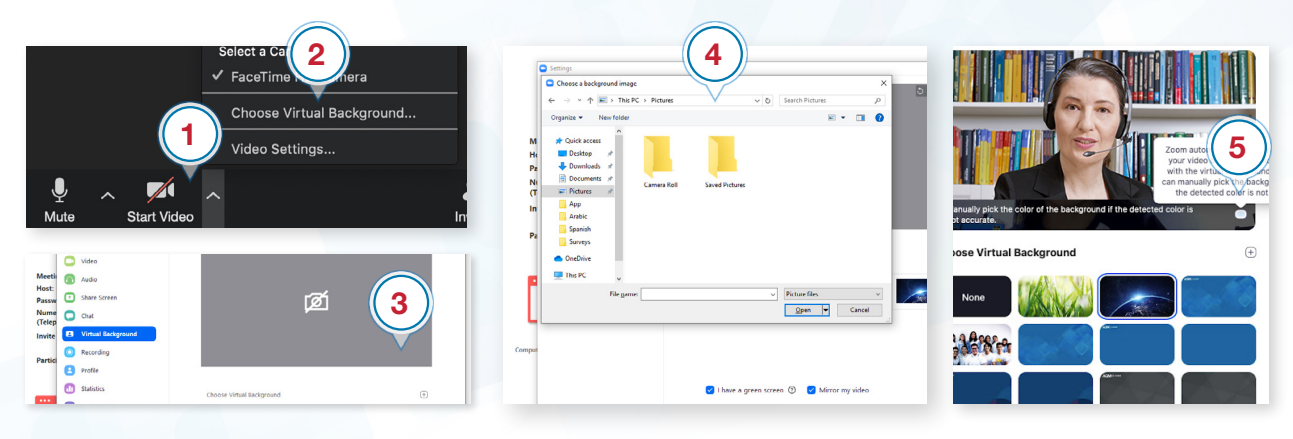

#### For iPad users:

- 1. Tap the **More** button.
- 2. Select Virtual Background.
- 3. Tap the Add Image + button.
- 4. Select the image from your device.
- 5. Tap **X** to use the image as background and go back to the meeting.

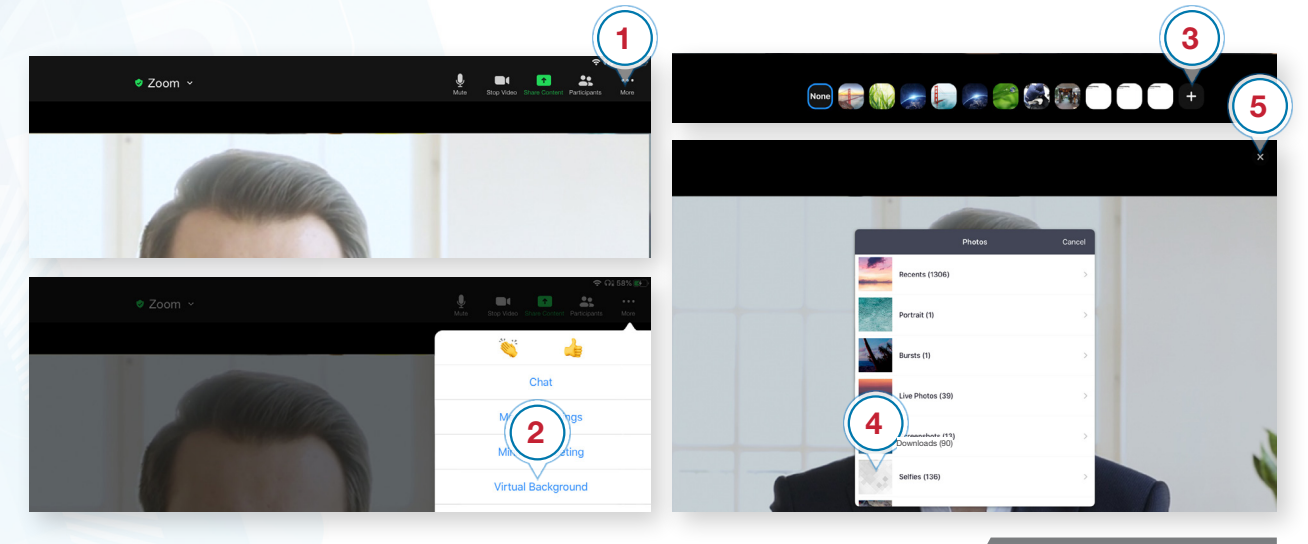

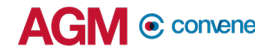

#### **Share Your Screen**

Screen sharing can be done by all Panelists in the AGM if the AGM Host granted them sharing rights.

- 1. Open the documents that you would like to share with other participants.
- 2. Go back to the Zoom Client and click the Share Screen button on the toolbar.
- 3. Select the window or program you would like to share.
- 4. Click the Share button to start sharing your screen.
- 5. To share a specific file only, click **New Share**, but if you want to switch between files and apps, there is no need to click the button when you have shared your screen.
- 6. To end screen sharing, click **Stop Share**.

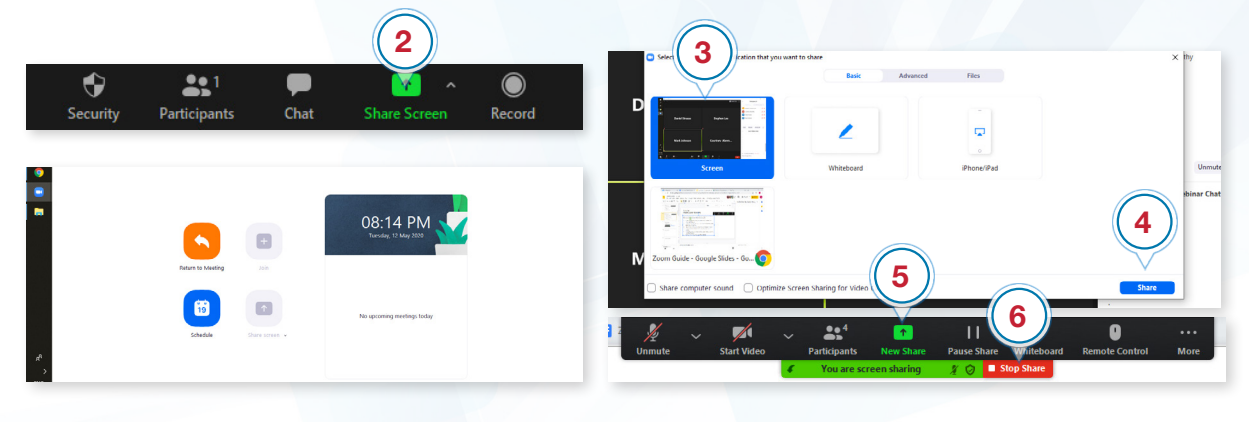

## Manage Your Screen for the Live AGM

## **Adjust Your Video Layout**

To be able to focus for the live Q&A, it is recommended to adjust the video layout and hide all the participants with their video off.

- Change the video layout on your device from Gallery View to Speaker View. Toggle to Speaker View to enlarge the display for the current speaker and minimize other participants in small video tiles.
- 2. To filter the Participants list to only show the shareholders asking video question and the other panelists with their video on, hover over a participant without a video, click the **More** button, and then select **Hide Non-Video Participants**.

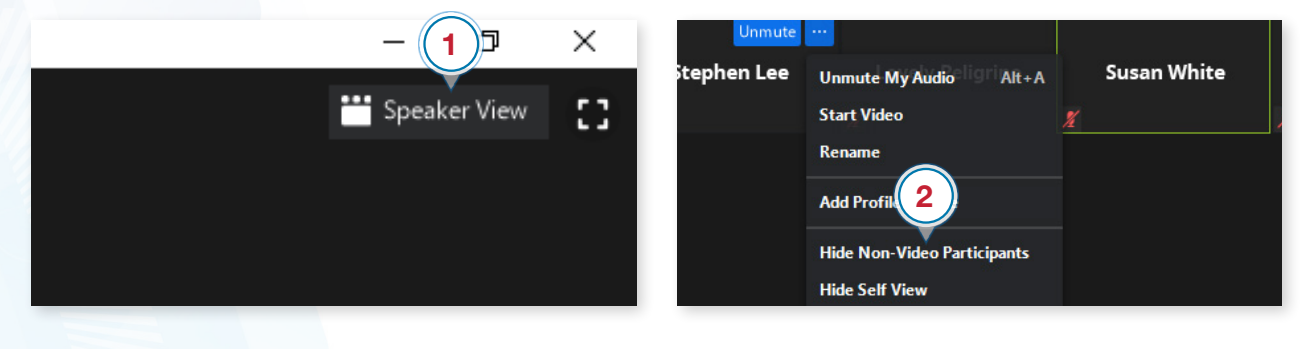

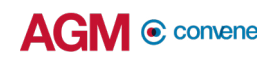

### Prepare Screen for Live Q&A and Voting

- 1. Minimize the Questions dashboard and the Zoom App.
- 2. Arrange them side-by-side so that textual questions can be seen on one side, while the speaker screen and the list of panelists and participants in queue for a video question are seen on the other side.

|                                                                                                    | Zoom Meeting                                                                                                    |                                      |
|----------------------------------------------------------------------------------------------------|----------------------------------------------------------------------------------------------------|--------------------------------------|
| ♦ ⇒ c [ ] = ]                                                                                                    |                                                                                                    | <ul> <li>Participants (5)</li> </ul> |
| AGEM @ content                                                                                                    | Peter Cole                                                                                                    | PC Peter Cole (Me)                   |
| = ABC ABC Company                                                                                                    | <ul> <li>Z</li> <li>Image: Second second se</li></ul> | SW Susan White (Host)                |
| 🕼 Webcast 🕹 Attendance 😨 Spotlight Questions 🏨 Poll Results 🗄 More                                                                                                    |                                                                                                    | 01 Observer 1                        |
| Unanswered 🎽 Sort by submit date 🎽 🗄                                                                                                    | Susan White                                                                                                    | SL Stephen Lee                       |
| Current Question ⑦ No question currently spotlighted to shareholders Proceed to Next Question                                                                                                    | ousui mine                                                                                                    | 01 Observer 1                        |
| Resolution 1 3                                                                                                    | X                                                                                                    |                                      |
| Ordinary Business - Resolution 1         Could the Chairman comment on the article in the Financial Times recently?         Answer Now       Skip         Observer 1       © 855,000 shares       © 12:20 PM         Ordinary Business - Resolution 1       ````````````````````````````````````   |                                                                                                    |                                      |
| How has the company's stock performed compared with the markets overall? compared with its competitors?           Answer Now         Skip                                                                                                    |                                                                                                    |                                      |
| Observer 1       © 855,000 shares       ① 12:20 PM       Image: Continuous provided in the company has no dividend policy. Is there any plan to define one?         It was mentioned earlier that the company has no dividend policy. Is there any plan to define one?       Answer Now       Skip |                                                                                                    |                                      |
|                                                                                                    | Unmute Start Video More                                                                                                    | Invite Unmute Me Raise               |

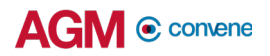

## **Check Software and Hardware Requirements**

## **Required Equipment**

As you will be appearing on live webcast, it is essential that you are equipped with:

- Desktop or laptop or tablet device with compatible OS
- Speakers and a microphone (built-in or USB plug-in or wireless bluetooth)
- Camera or video devices, either:
  - Webcam or HD webcam (built-in or USB plug-in)
  - HD cam or HD camcorder with video capture card
- Internet connection (broadband wired, or wireless, either 3G, 4G or LTE)

## **System Requirements**

#### **Recommended Browser Versions**

Use a browser that is HTML5-compatible:

- Chrome version 74 and above
- Safari 12.1.2 and above
- Microsoft Edge Chromium 80 and Above

#### **Recommended Bandwidth**

The recommended bandwidth for live broadcast to group:

- For audio-only sessions: 2 Mbps
- For audio and video: 5 Mbps
- For audio, video, and screen sharing: 8Mbps

#### **Recommended Internet Connection**

Connect to the internet using a Local Area Network (LAN) as it is more stable than WIFI.

- 1. If it doesn't work with the office network, try bypassing the office LAN and use a 4G connection to determine if it's a network port issue.
- 2. Please do a speed test to see if it's a network speed issue.
- 3. If your internet connection is slow, please close other applications that may be downloading in the background.
- 4. Check if you have other devices connected on the same router that is also consuming additional bandwidth.

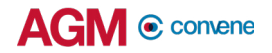

## **Device Requirements**

**Desktop and Laptop Processor and RAM Requirements** 

| Processor | Dual Core 2Ghz or Higher (i3/<br>i5/i7 or AMD equivalent) |
|-----------|-----------------------------------------------------------|
| RAM       | 8GB                                                       |

Notes:

- For optimum screen sharing performance on laptops, we recommend a quad core processor or higher. Dual core laptops have a reduced frame rate when screen sharing (around 5 frames per second).
- For desktops and laptops, it is recommended to use Chrome, over Firefox and Safari.

#### **Tablet Device Requirements**

| Device                                       | OS                      |  |
|----------------------------------------------|-------------------------|--|
| Apple IOS Tablet - Ipad Mini, Ipad, Ipad Pro | iOS 12 and above        |  |
| Android Tablet                               | Android 9 Pie and above |  |
| Windows Tablet                               | Windows 10 and above    |  |

Notes:

• For Windows Tablets, it is recommended to use Chrome over Firefox.

## **Test the Live Webcast**

To ensure that you can clearly view the presentation on the day of the AGM, a recorded video is provided to test your device.

- 1. Visit this Test site to open the sample live webcast.
- 2. Make sure the volume of your device is not set to 'Mute'.
- 3. Adjust the volume of your device to a comfortable level.
- 4. If you are having trouble connecting to the Test site, please refer to the **Check Software and Hardware Requirements** section.

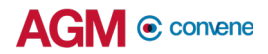

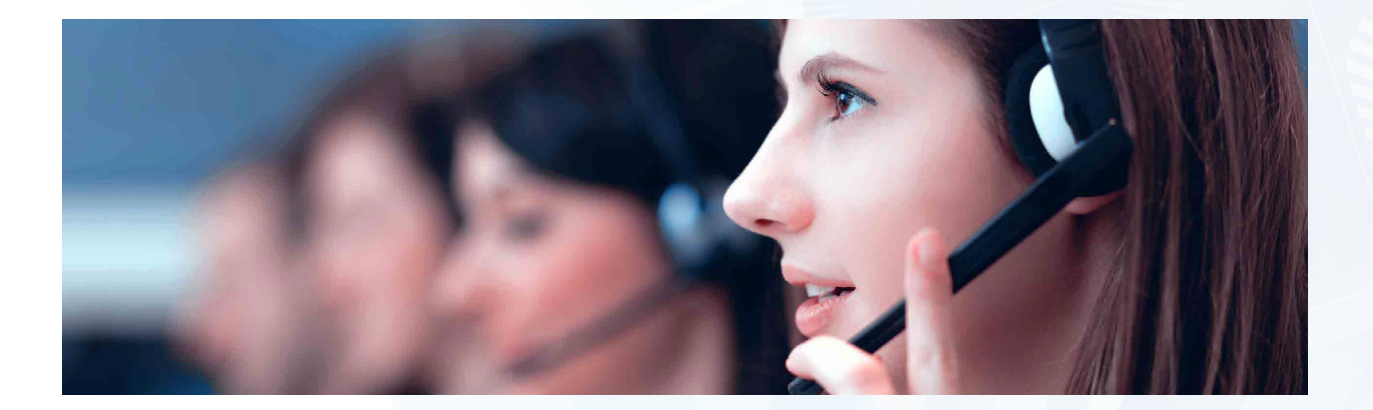

Should you have any queries, please feel free to contact your Account Manager or our Support Team:

## support@conveneagm.com

You may also use the live chat at our support page: https://www.azeusconvene.com/convene-eagm/support

**Australia Toll Free:** 1 800 789 564

**France:** +33 9 70 01 98 34

Hong Kong: +852 2152 3666

**New Zealand:** +64 4830 3496

**Singapore Toll Free:** 800 852 3335

United Kingdom Toll Free: 0 800 088 5517 India Toll Free: 000 800 100 6862

**United Arab Emirates:** +971 42482947

**Greece:** +30 21 1198 8980

Malaysia Toll Free: 1 800 817 240

**Philippines:** +63 921 316 0339

**South Africa Toll Free:** 0 800 999 371 United States / Canada Toll Free: 1 800 638 0246

**Belgium** +32 3 808 01 22

**Kenya** +254 20 3892298

**Romania** +40 31 630 0283